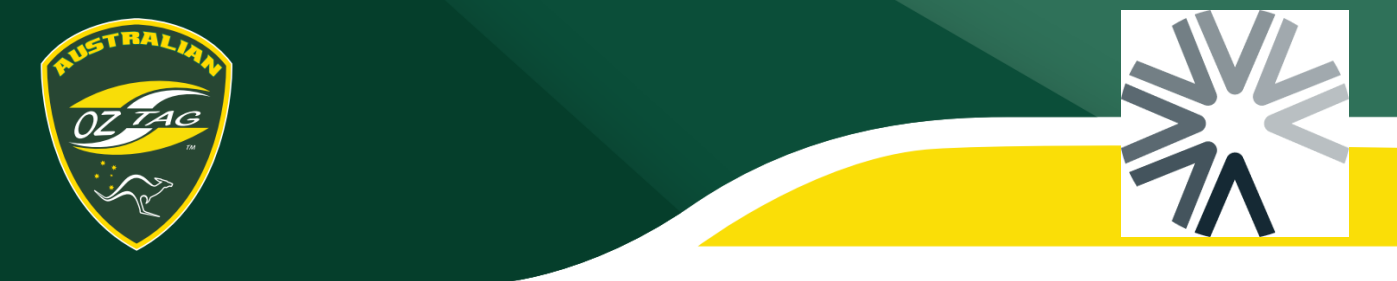

## Joining a Team

To JOIN a team, click on the link your Team Delegate/Association has provided to you. Log into the Assemble Portal. Please note the link for each Association is different, so if you are playing in multiple Associations make sure you log into the correct one.

## Step 1 – Select correct member

Ensure you have the correct person selected that you want to JOIN into a team. If you are a parent registering a child, make sure you switch to your child's profile to register them into the team.

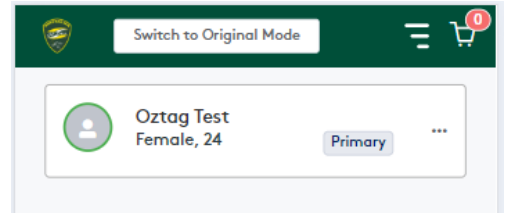

**Step 2 – Select Player** (if you are taken directly to the event list you can skip Steps 2 and 3)

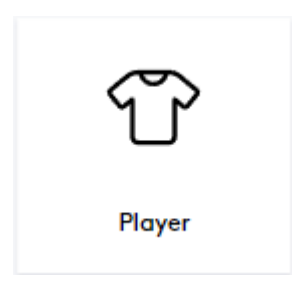

## Step 3 – Click Join a Team

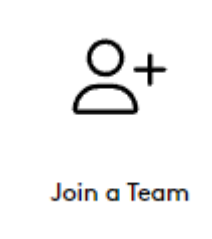

# Step 4 – Select the Event you want to Join A Team in.

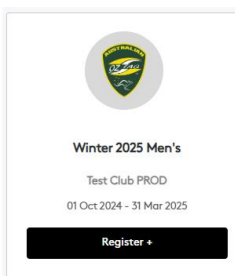

## Step 5 1 – Select Join a Team 2 – Click in the area showing the price (or REGISTER if shown

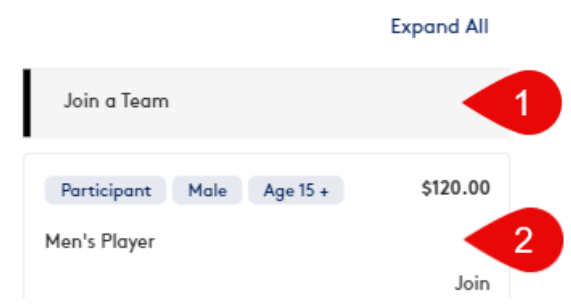

#### **Step 6 –Select the team you wish to Join.** Note, only register into teams you have been invited to join. If you have already registered to the team, it will indicate so.

| Test Tester 000 /P | a distance d |   |       |
|--------------------|--------------|---|-------|
| Oztag Test         | egistered) - | S | elect |

**Step 7 – Complete all required fields** Ensure you provide all the correct details and also Upload a photo. Click **Next** when done

Step 8 – You can register to multiple teams in the one transaction. Click Yes at this screen if you wish to register to another team or **No** to proceed

Step 9 – After completing your registrations you will be taken to the payment screen.
Complete all the required details and complete your payment.